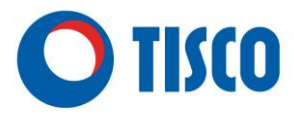

### Manual for

### Identity verification on Two Factors Authentication (2FA)

| Contents                                           | Page |
|----------------------------------------------------|------|
| 1. Register additional devices (2FA)               | 2    |
| 2. Login by PC                                     | 5    |
| 2. Change THAI mobile number (10-digit number)     | 8    |
| 3. Change Foreign mobile number (>10-digit number) | 10   |
| 4. FAQ                                             | 12   |

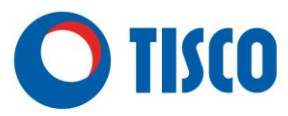

### Register additional devices

(Maximum 10 devices)

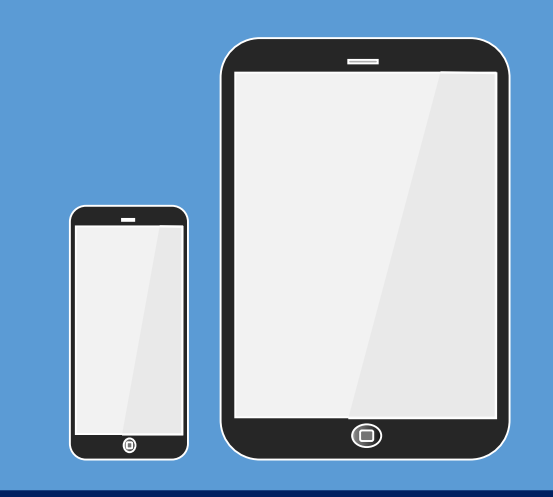

1 In case device not full

2 In case device full > You must choose to remove the device for free slot

#### 1 Step to device verification : In case device not full

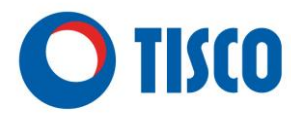

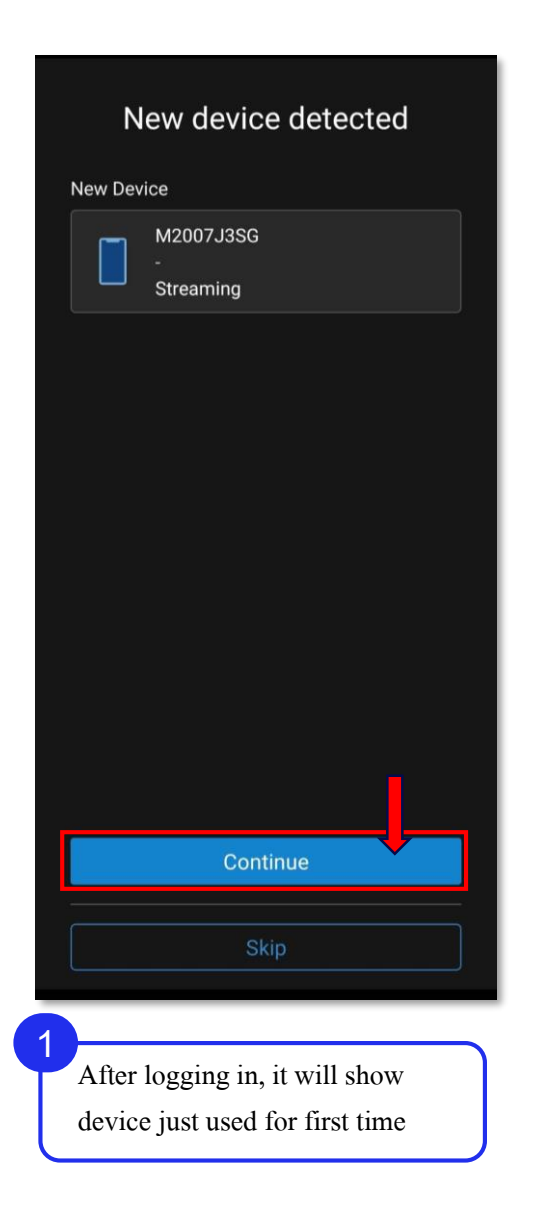

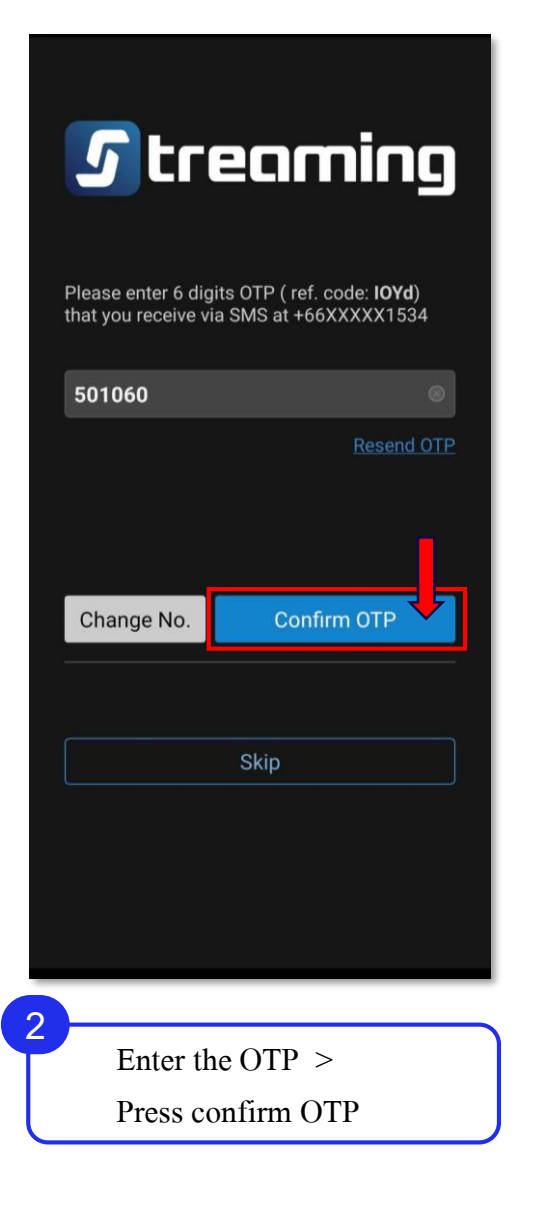

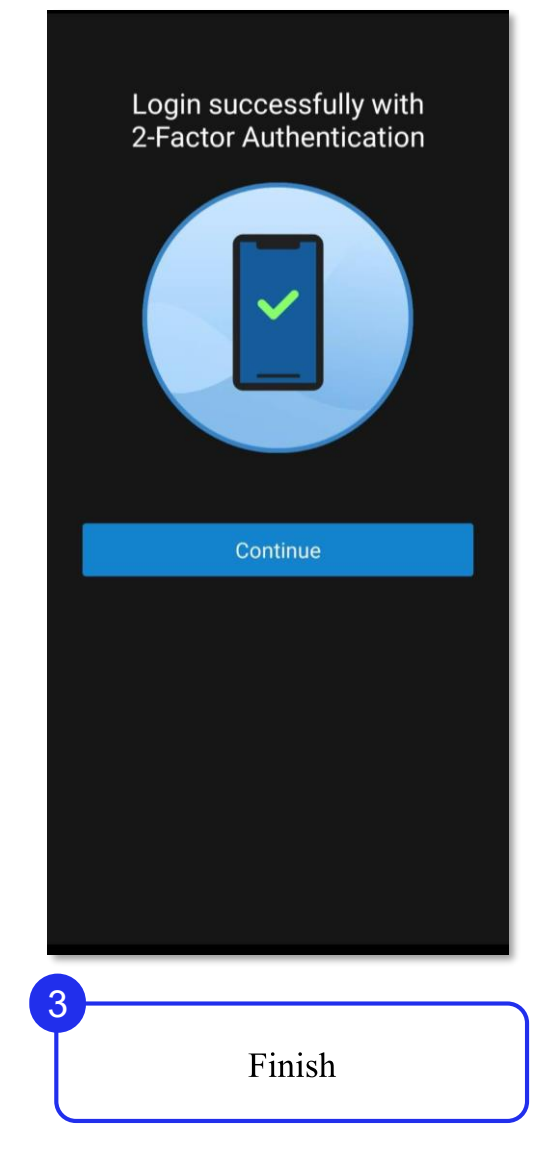

#### 2 Step to device verification :

the maximum number of

devices

#### In case device full > You must choose to remove the device for free Slot

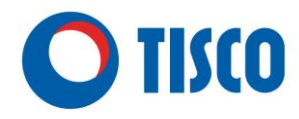

as you have exceeded the maximum number of devices supported

Please select 10 device to remove

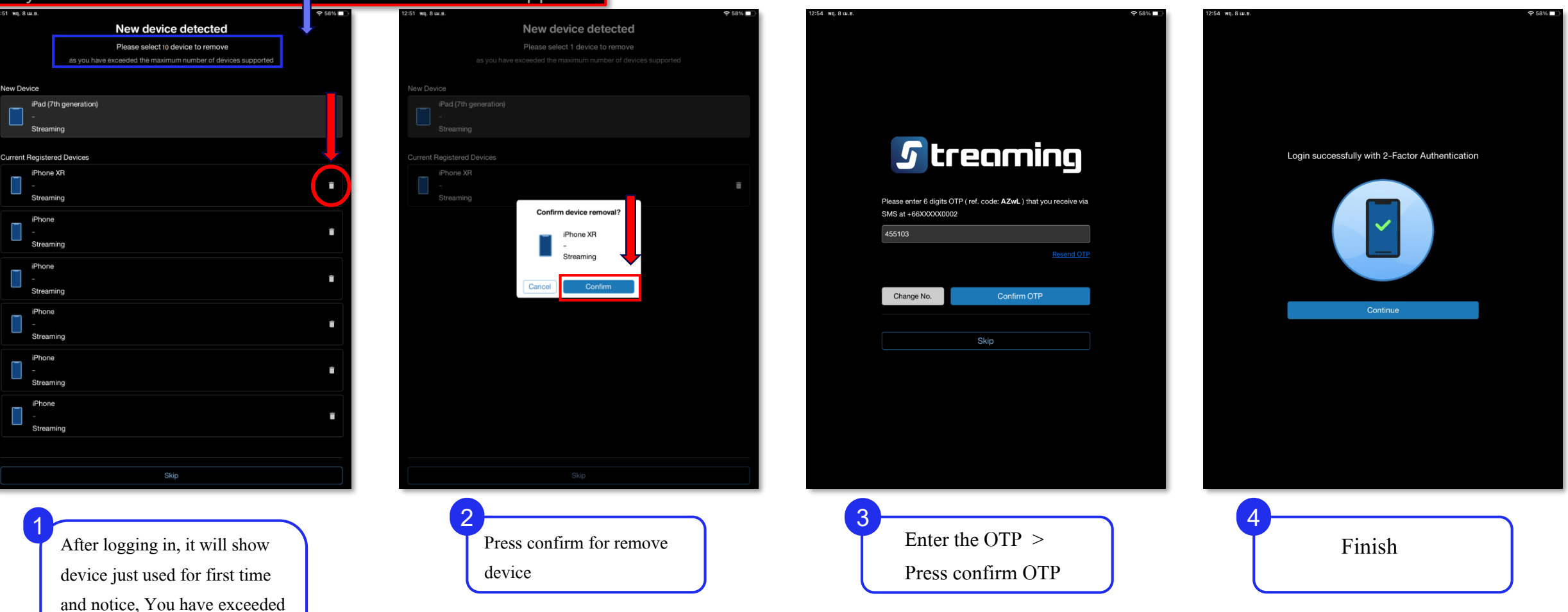

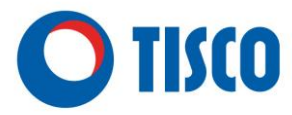

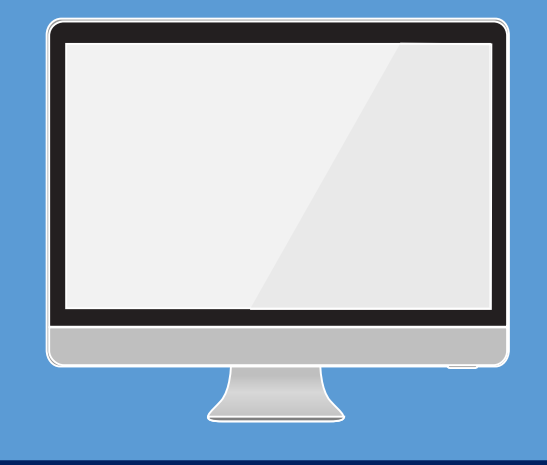

### Using for PC

1 Steps to select type of confirmation

2 Steps to device verification incase using PC

#### 1 Steps to device verification : In case using for PC

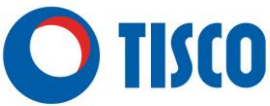

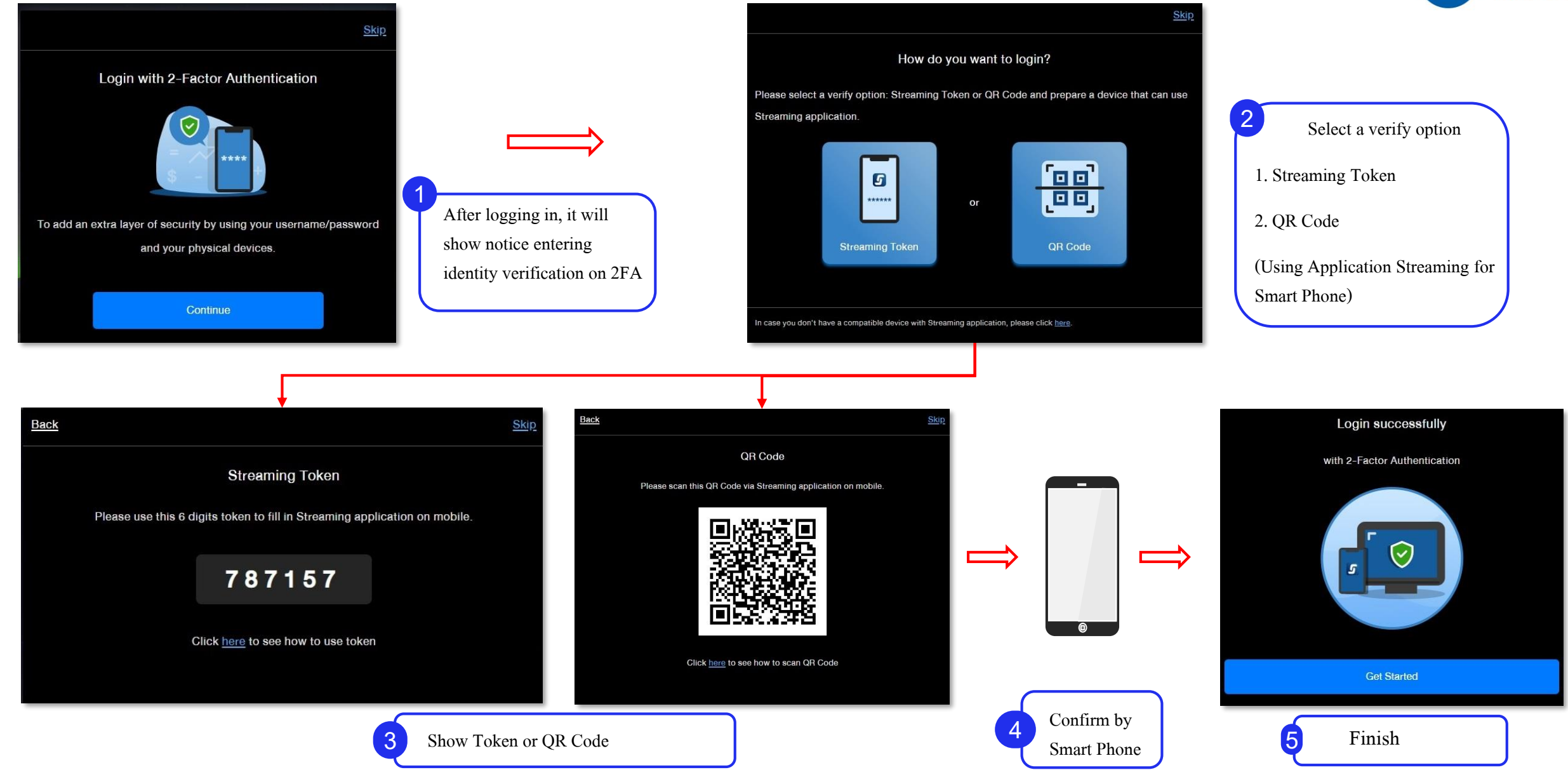

#### 2 Step to device verification in case using for PC

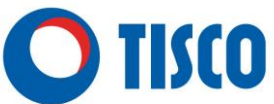

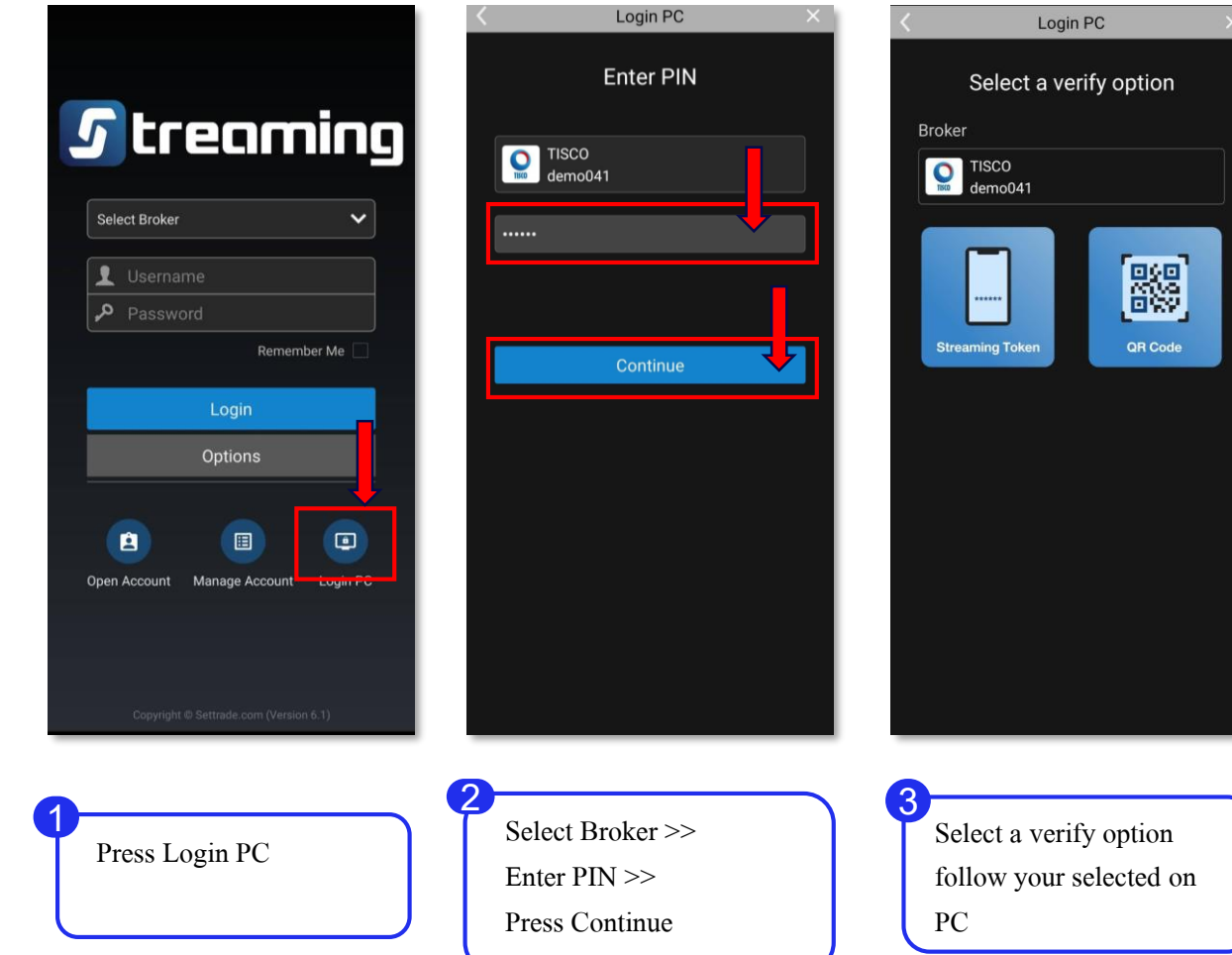

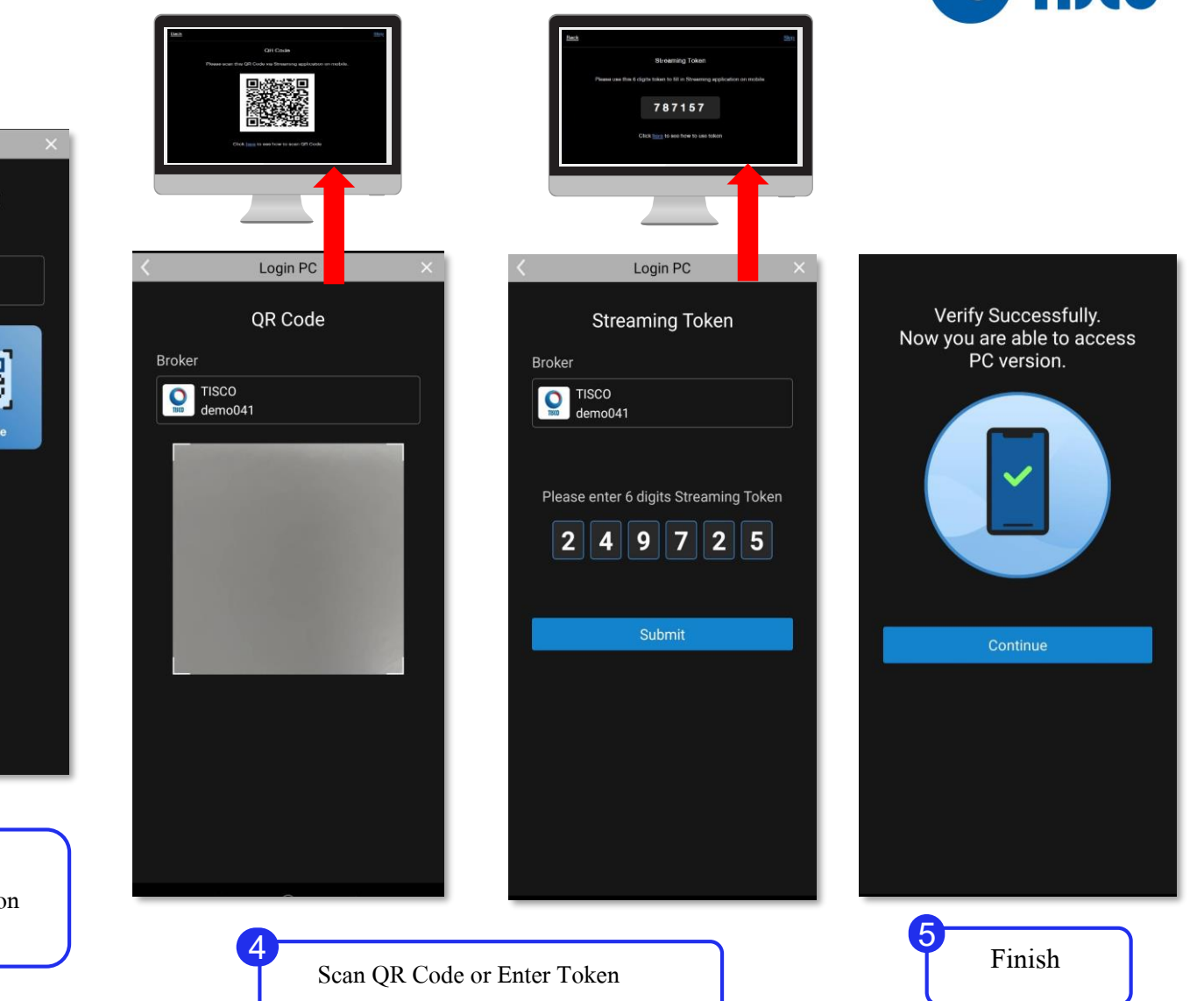

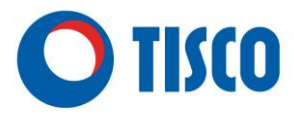

## Steps to change mobile number by eService FOR THAI Mobile Number (10-digit number)

#### Steps to change mobile number by eServices

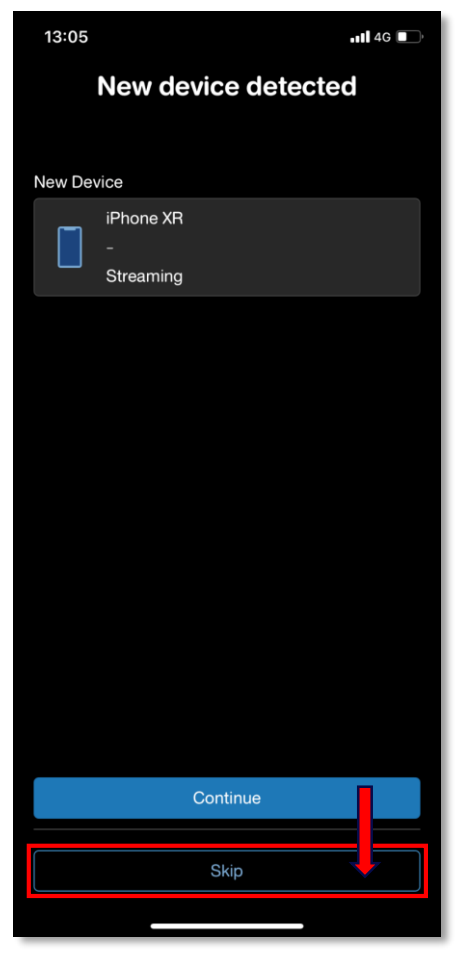

After logging in >> Press Skip

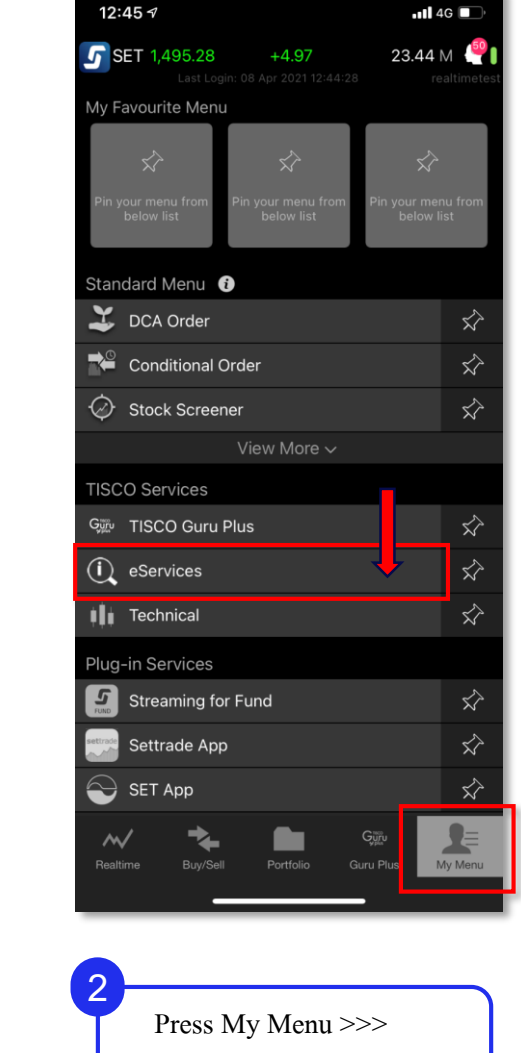

eServices

| <sup>12:45 4</sup><br>ยินดีต้อนธับเข้าสู่บริ<br>TISCO ครอบเล                |               |
|-----------------------------------------------------------------------------|---------------|
| ปริการด้านบัญชี / Account Service                                           | vices         |
| nouiōu / Cash Withdrawal                                                    | >             |
| โอนหลักกรัพย์ / Securities Transfer                                         | >             |
| ตั้งค่าข้อมูลส่วนตัว / Profile Sett<br>ข้อมูลการเข้าระบบ / Account Settings | tings         |
| ข้อมูลส่วนบุคคล / Personal Settings                                         | ,             |
|                                                                             |               |
|                                                                             |               |
| Realtime Buy/Sell Portfolio Guru Pic                                        | JE<br>My Menu |
|                                                                             |               |

Select Personal Settings

| 12:57                                                                                                    | •11 4G                                                                                    |  |
|----------------------------------------------------------------------------------------------------|-------------------------------------------------------------------------------------------|--|
| เลขที่บัญชี (Account No.) :<br>วันที่ (Date) : 08/04/2021 12                                                                                                    | 103347651 ·<br>::56                                                                       |  |
| ข้อมูลส่วนบุคคล / Personal Settings                                                                                                    |                                                                                           |  |
|                                                                                                    | เงื่อนไข<br>сомптом                                                                       |  |
| ชื่อพู้ใช้บริการ : -<br>โกรศัพท์ติดต่อกลับ :<br>(Contact Number) 08611                                                                                                    | 234567                                                                                    |  |
| ปลี่ยนอีเมลล์ / Change I<br>ข้าพเจ้ามีความประสงค์ขอแ<br>(I would like to change I<br>อีเมล์เดิม : mktsett<br>(Old E-mail)<br>อีเมล์ใหม่ :<br>(New E-mail)                                 | -mail Address<br>Jลียนอีเมล์<br>-mail Address)<br>rrade@settrade.com                      |  |
| IUdiauuuosinsriwniijono<br>Number<br>บ้างแจ้ามีความประสงค์ขอแ<br>มือกือ<br>(I would like to change th<br>เมอร์โกรรเัพท์ :<br>มือกือใหม่<br>(New Mobile<br>Number) SUBMIT Buy/Sell Portfol | / Change Mobile<br>Jāleuuvoslīnsnīwn<br>he mobile number)<br>234567<br>CLEAR<br>Guru Plus |  |
|                                                                                                    |                                                                                           |  |

**SUBMIT** 

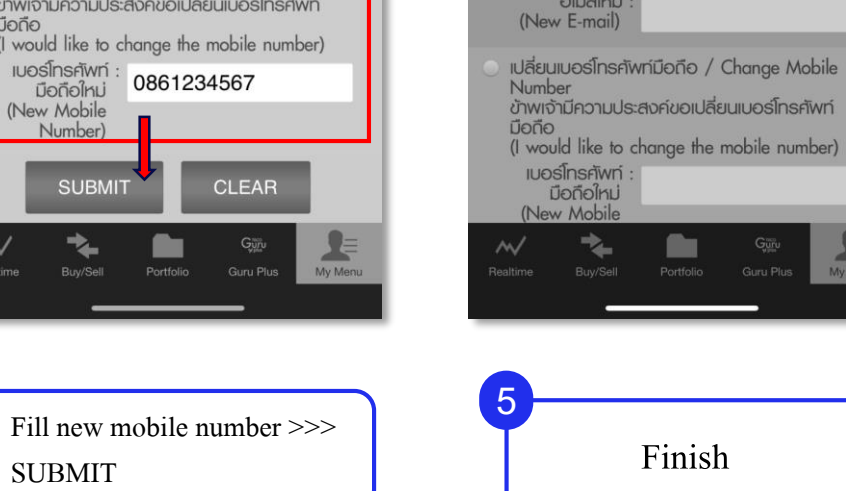

เปลี

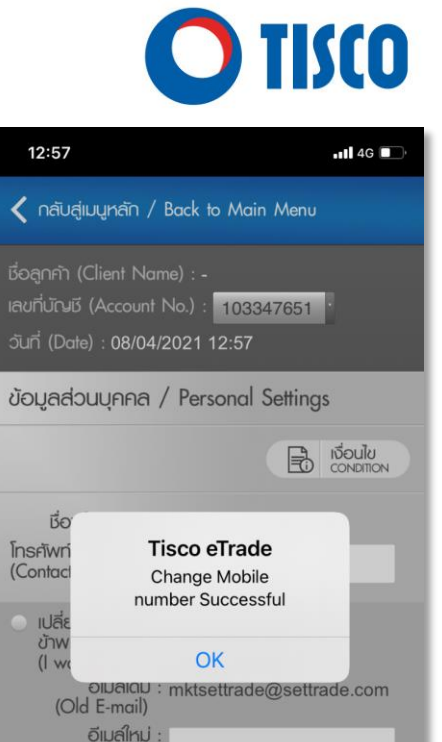

My Mer

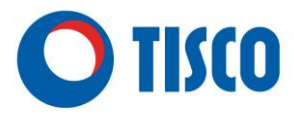

## Steps to change mobile number by Web: TISCOeTRADE (>10-digit number)

#### Steps to change mobile number by WEB : TISCOeTRADE

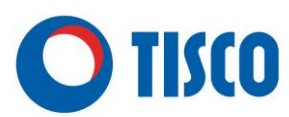

บลจ.ทิลโก้

บล.กิลโก้

E

LOGOUT

CONDITIO

เงื่อนไ

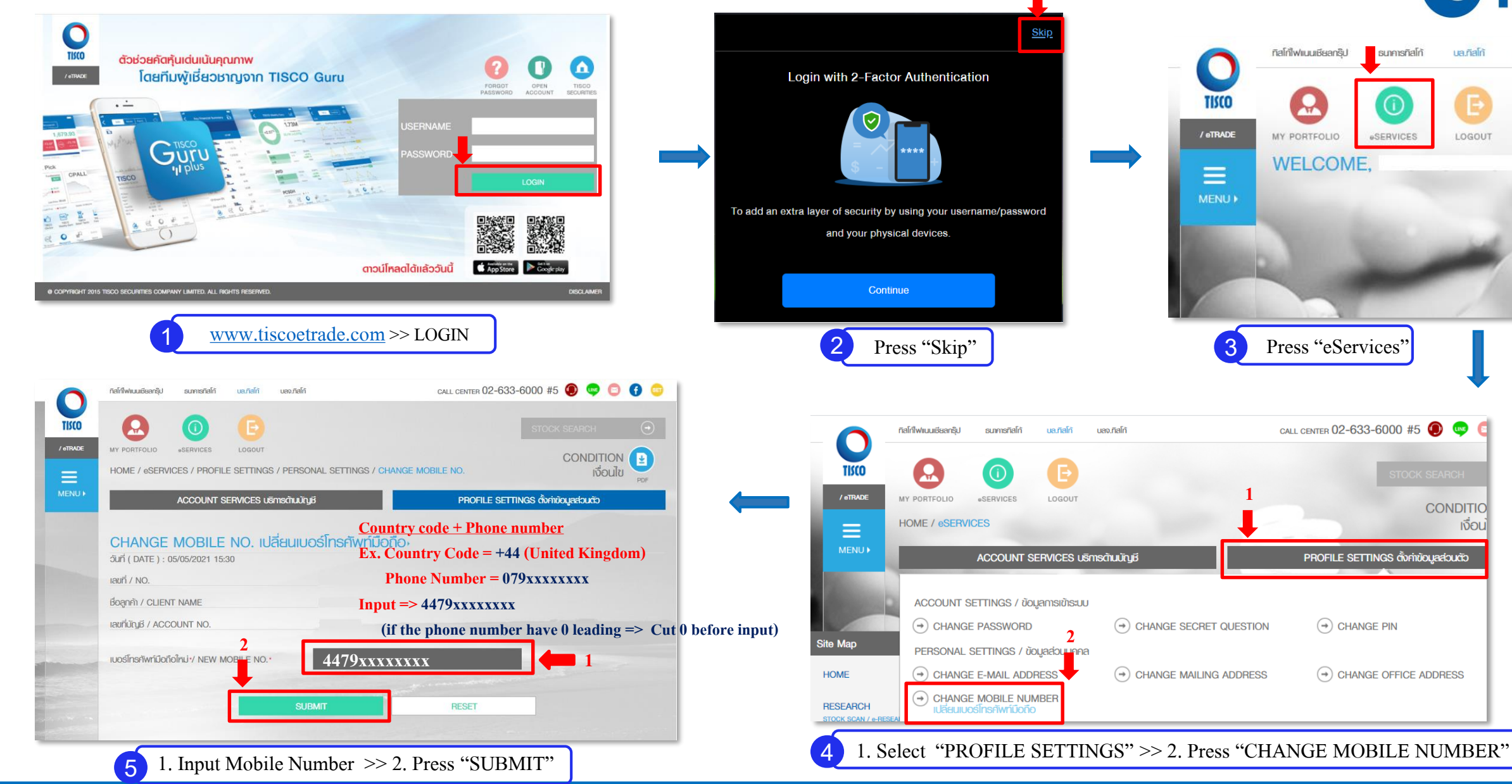

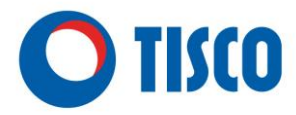

# FAQ

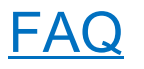

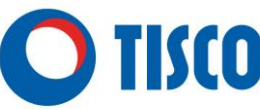

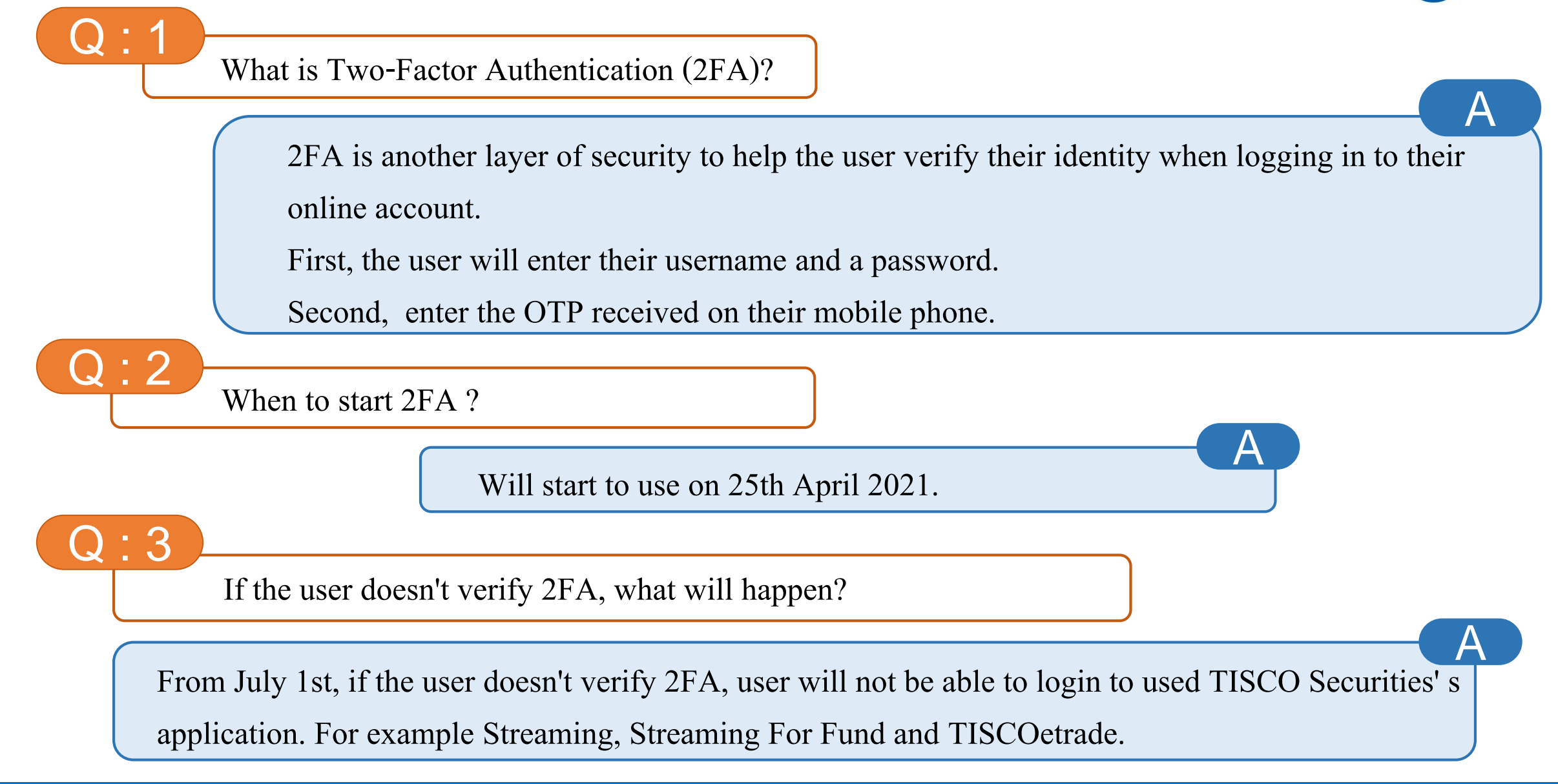

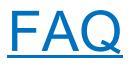

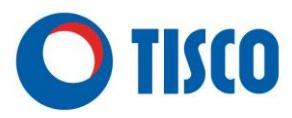

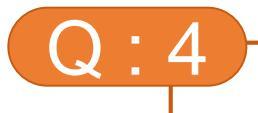

Q:5

How to change mobile phone number **before** 1 July 2021 ?

Step 1 : Press "Skip" to enter the system

Step 2 : Click change telephone number by Click "My Menu" >> "eServices" >> "Personal Settings"

How to change mobile phone number since 1 July 2021?

From July 1st, user can change their phone number by walking-in to fill out the application form at TISCO Securities.

How to verify 2FA by mobile or tablet ?

Input OTP 1 time per device and limit 10 devices per user.

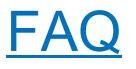

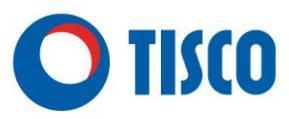

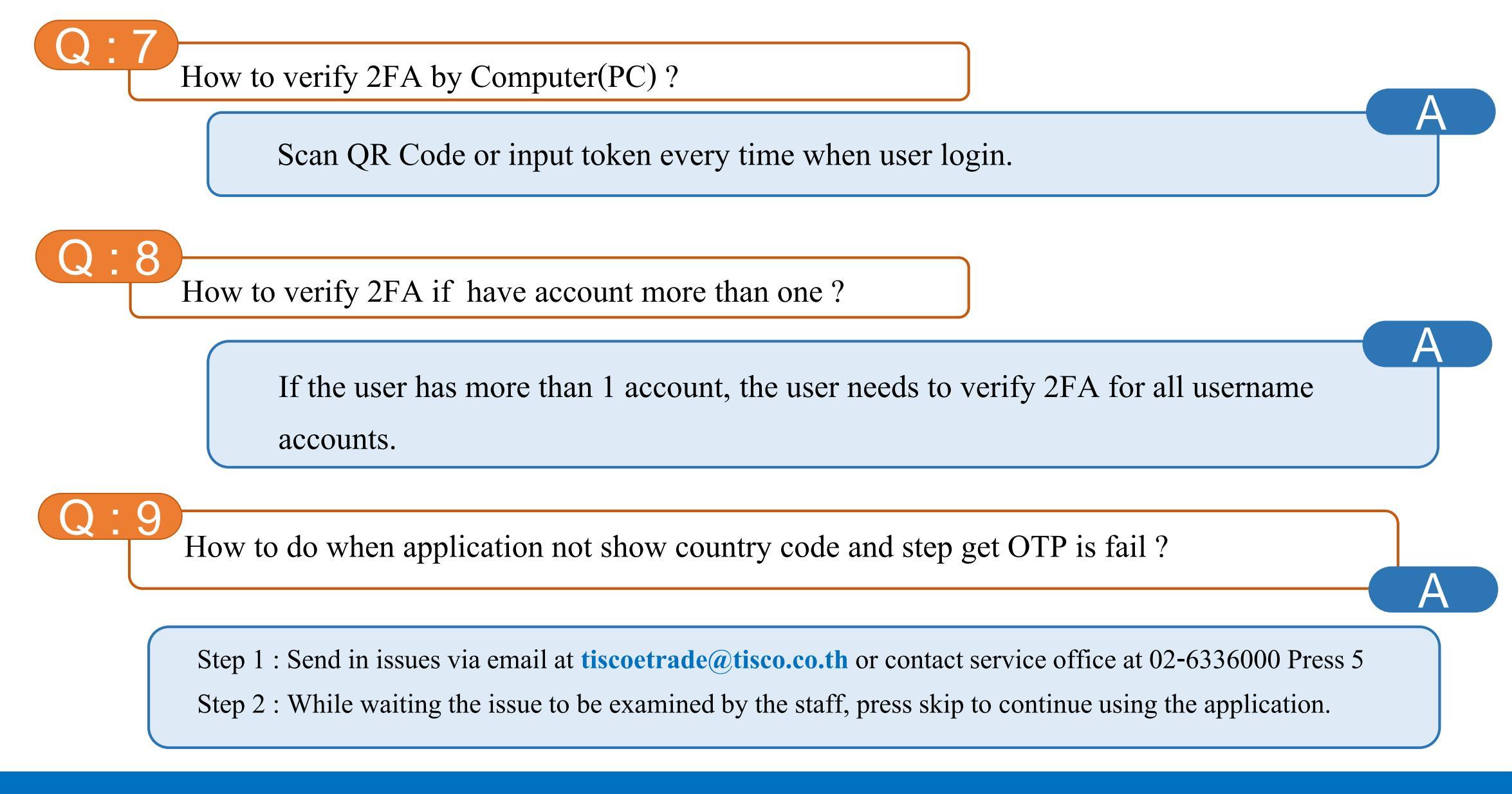

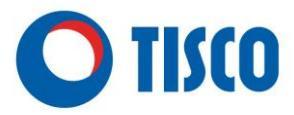

## Thank You